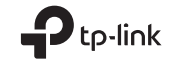

# Quick Installation Guide

Wireless USB Adapter

Images may differ from actual products. © 2022 TP-Link 7106509770 REV2.1.1

## Enalish 🗕 1 Connect to a Computer

Option 1: Directly

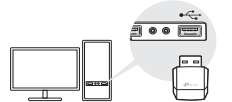

## Option 2: Via the USB Extension Cable USB Adapter 1 0

Note: In Windows XP or Vista a Found New Hardware Wizard window will appear when the adapter is detected. Please click Cancel.

## 2 Install Driver

For Windows

- This adapter supports Plug and Play feature. Plug the adapter in and then it is ready to use.
- If your operating system does not support this feature, follow the steps below:
- A Download the driver or check the new release at https://www.tp-link.com/download-center. B. Unzip the downloaded folder and run the **Setup.exe**.

#### C. Select **your adapter** and follow the instructions to complete the installation

Notes:

· If you can't install the driver successfully, disable the antivirus software and firewall, then try again

If an unknown publisher message pops up, select Yes to continue. If Windows User Account Control requires admin credentials type user name and password of your Windows administrator account.

## For Mac OS X

A. Download the driver and utility at https://www.tp-link.com/download-center.

B. Unzip the downloaded folder and run the **Install.pkg**. C. Follow the instructions to complete the installation.

Note: If a 3rd Party Mac Developer Installer message pops up, click Continue for further instructions.

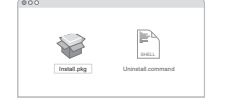

## 3 Join a Wireless Network For Windows

Option 1: Via Windows Wireless Utility A. Click the network icon ( ) on the taskbar. B. Select your Wi-Fi network, click Connect and enter the password when prompted.

English Network 6 Connected TP-Link XXXX Connect automatically . R 🛈 🖪

Option 2: Via WPS Tool If your adapter does not have a WPS button, please ignore this option.

A. Press the WPS button on your router. B. Within 2 minutes, press and hold the WPS button on the adapter until WPS Tool opens.

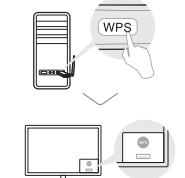

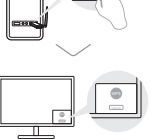

C. When the "Success!" message appears, your computer is connected to Wi-Fi.

For Mac OS X Option 1: Via TP-Link Utility

#### A Click 🗟 (TP-Link Utility) on the menu har or select Site Survey tab of the pop-up utility window. B. Select your Wi-Fi network and enter the Wi-Fi password when prompted.

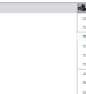

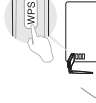

WEIPERSONAL SCHLADAR HPEAP Introped advanturar PN PIC CA

For detailed instructions, please refer to the User Manual from this product's Support page at www.tp-link.com.

| VF: On        | Pola un has ENDING have NV more |  |  |  |         |  |
|---------------|---------------------------------|--|--|--|---------|--|
|               |                                 |  |  |  |         |  |
|               |                                 |  |  |  |         |  |
|               |                                 |  |  |  |         |  |
|               |                                 |  |  |  |         |  |
| 1997          |                                 |  |  |  |         |  |
|               |                                 |  |  |  | April 1 |  |
| 3210          |                                 |  |  |  |         |  |
|               |                                 |  |  |  |         |  |
| Bar Nielasiek |                                 |  |  |  |         |  |
|               |                                 |  |  |  |         |  |
|               |                                 |  |  |  |         |  |
|               |                                 |  |  |  |         |  |

#### Option 2: Via Wi-Fi Protected Setup (WPS)

If your adapter does not have a WPS button, please ignore this option.

- A. Press the WPS button on your router.
- B. Within 2 minutes, press and hold the WPS button on the adapter until the following window appears.

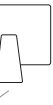

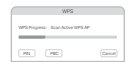

#### C. When you are prompted "WPS Protocol Finished" or "PBC - Get WPS profile successfully", it's complete.

## Português

## 1 Conectando ao Computador Opcão 1: Diretamente

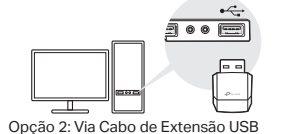

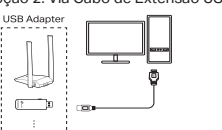

Aviso: No Windows XP, uma ianela de um Novo Hardware aparecerá quando o adaptador for detectado. Favor clicar em Cancelar.

## 2 Instalando o Driver

#### Para Windows

A. Baixe o driver ou verifique a nova versão em https://www.tp-link.com/download-center. B. Descompacte a pasta baixada e execute o **Setup.exe**. C. Selecione seu adaptador e siga as instruções para concluir a instalação.

Aviso: Caso não consiga instalar o driver com sucesso, desabilite o antivírus e o firewall, e tente novamente.

## Para Mac OS X

A. Baixe o driver e o utilitário da página de Suporte do produto em: www.tp-link.com.

B. Descompacte a pasta baixada e inicie o arquivo Install.pkg.

## C. Siga as instruções para completar a instalação.

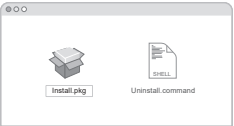

## 3 Acessando uma Rede Wireless

#### Para Windows

Opcão 1: Via Utilitário Wireless Windows A. Clique no ícone de rede ( 💬) na barra de tarefas. B. Selecione sua rede Wi-Fi, clique em Conectar e digite a senha quando solicitado.

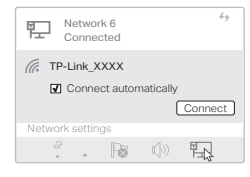

## Português -----

#### Opção 2: Via Ferramenta WPS Caso seu adaptador não possua botão WPS, favor ignorar esta opcão.

A Pressione o botão WPS no seu roteador B. Dentro de 2 minutos, pressione e segure o botão WPS no adaptador até que a Ferramenta WPS abra.

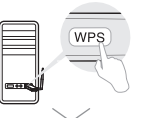

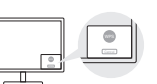

C. Quando a mensagem "Feito com sucesso! " aparecer. seu computador estará conectado ao Wi-Fi.

## Para Mac OS X

Opcão 1: Via Utilitário TP-Link

- A. Clique em 端 (Utilitário TP-Link) na barra de menu o selecione a tabela Site Survey da ianela pop-up do utilitário.
- B. Selecione sua rede Wi-Fi e digite a senha guando solicitado

| USB-WPL On               | C= | a trainera Er | 1.000 |         |          |  |
|--------------------------|----|---------------|-------|---------|----------|--|
|                          |    |               |       |         |          |  |
| Fairs Galler Here's Chil |    |               |       |         |          |  |
| TRANS YOUR               |    |               |       |         |          |  |
|                          |    |               |       |         |          |  |
| TP-Live_0003             |    |               |       |         |          |  |
| 19-126,5210              |    |               |       |         |          |  |
|                          |    |               |       |         |          |  |
| Juin Other Netlacish     |    |               |       |         |          |  |
| WPR<br>Open Windows URRy |    |               |       | tinin C | 200622.D |  |

Opcão 2: Via WPS (Configuração Wi-Fi Protegida) Caso seu adaptador não possua botão WPS, favor ignorar esta opção. A. Pressione o botão WPS no seu roteador

B. Dentro de 2 minutos, pressione e segure o botão WPS no adaptador até que a seguinte janela apareca.

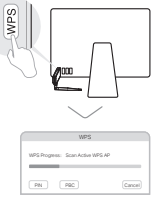

2. Quando você for notificado com "O Protocolo WPS finalizou" ou "PBC - Obter perfil WPS com sucesso". o processo está completo.

Para obter instruções detalhadas, consulte o Manual do Usuário na página de suporte deste produto em www.tp-link.com. Para informações de aspectos de segurança e adequação do produto no território brasileiro consulte: www.gov.br/anatel/pt-br/

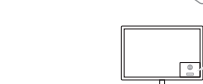

#### Español 💻

#### 1 Conecte una computadora Opción 1: Directamente

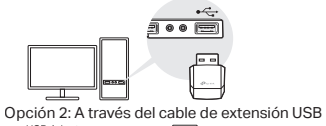

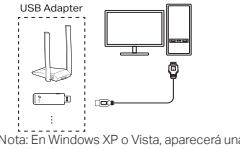

Nota: En Windows XP o Vista, aparecerá una ventana de Asistente para hardware nuevo encontrado cuando se detecte el adaptador. Haga clic en Cancelar.

## 2 Instalar controlador

#### Para Windows

- A. Descarque el controlador o consulte la nueva versión en https://www.tp-link.com/download-center.
- B. Descomprima la carpeta descargada y ejecute Setup.exe C. Seleccione su adaptador y siga las instrucciones
- para completar la instalación

Nota: Si no puede instalar el controlador correctamente, desactive el programa del antivirus y el cortafuegos y vuelva a intentarlo.

#### Para Mac OS X

A. Descarque el controlador y la utilidad en la página de soporte de este producto en www.tp-link.com. B. Descomprima la carpeta descargada ejecute el archivo

Install.pkg. C. Sigue las instrucciones para completar la instalación.

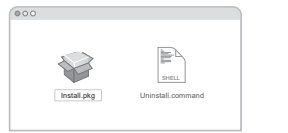

## 3 Unirse a una red inalámbrica

#### Para Windows

Opción 1: A través de la utilidad inalámbrica de Windows A. Haga clic en el icono de red ( 💷 ) en la barra de tareas. B. Seleccione su red Wi-Fi, haga clic en Conectar e ingrese la contraseña cuando se le solicite.

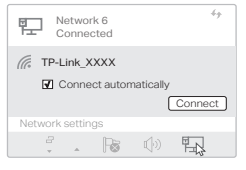

## Español

Onción 2. A través de la herramienta WPS Si su adaptador no tiene un botón WPS, por favor ignore esta opción.

A Presione el botón WPS en su router

B. Dentro de 2 minutos, mantenga presionado el botón WPS del adaptador hasta que se abra la herramienta WPS.

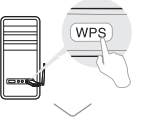

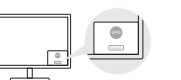

C. Cuando aparezca el mensaje de "conexión éxitosa!". su computadora está conectada a Wifi.

#### Para Mac OS X

Option 1: Via la utileria de TP-Link

A. Click 🗳 Utileria de TP-Link) en la barra de menús o seleccione la pestaña Escanear Redes en la ventana emergente de la utileria.

B. Seleccione su red Wi-Fi e ingrese la contraseña Wifi cuando se le solicite.

| LSB-WPLO1          | Pola to have a section and a section of the |               |
|--------------------|---------------------------------------------|---------------|
| Two USE-WPI OF     |                                             |               |
| 19-Link,XXXX       |                                             | A ARA URARUMA |
| 1P-Link_0803       |                                             |               |
| 19-6aa_0210        |                                             |               |
| 1P-GH4_0001        |                                             |               |
| Juni Other Network | Descent Children Constru                    | Cassing       |

Opción 2: A través de Configuración protegida Wi-Fi (WPS) Si su adaptador no tiene un botón WPS, por favor ignore esta opción. A. Presione el botón WPS en su router.

B. Dentro de 2 minutos, mantenga presionado el botón WPS del adaptador hasta que aparezca la siguiente ventana.

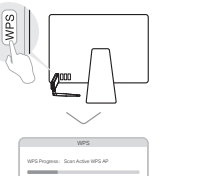

PN PBC Canoni

.

C. Cuando se le pida "Protocolo terminado WPS " o "PBC -Obtener el Perfil WPS con éxito ", estará completo,

Para obtener las instrucciones detalladas, consulte el Manual del usuario en la página de soporte de este producto en www.tp-link.com.

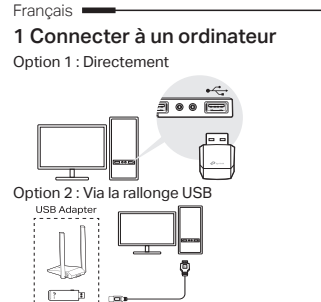

Remarque : Sous Windows XP et Vista, une fenêtre Nouveau matériel détecté apparaitra à la détection de l'adaptateur. Merci de cliquer sur Annuler.

## 2 Installer le pilote

#### Pour Windows

A. Téléchargez le pilote ou consultez la nouvelle version sur https://www.tp-link.com/download-center.

B. Décompressez le dossier téléchargé et exécutez Setup.exe

#### C. Sélectionner votre adaptateur et suivre les instructions pour procéder à son installation.

Remarque : Si vous ne pouvez installer le pilote, désactivez l'antivirus et le parefeu avant d'essaver à nouveau.

| Network | settin | gs |
|---------|--------|----|
| 8       |        | ſ  |
| v.      | A      |    |

Pour Windows

Network 6 Connected

tâches

Pour Mac OS X

TP-Link XXXX

A Télécharger pilotes et utilitaire depuis la page support du produit sur www.tp-link.fr. B. Désarchivez le fichier téléchargé et exécutez install.pkg. C. Suivre les instructions pour procéder à son installation.

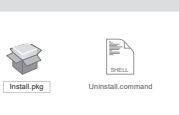

## 3 Se connecter à un réseau Wi-Fi

Option 1 : Via l'outil de gestion du Wi-Fi de Windows A. Cliquer sur l'icône réseau ( 💷 ) de la barre des

B Sélectionner le réseau Wi-Fi, cliquer sur se connecter puis saisir le mot de passe requis à l'invite.

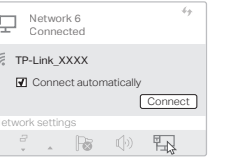

#### Francais -Option 2 : Via l'outil WPS

Si votre adaptateur ne dispose pas d'un bouton WPS ignorer cette option. A. Appuyer sur le bouton WPS du routeur.

B Dans les 2 minutes qui suivent maintenir le bouton WPS de l'adaptateur jusqu'à l'ouverture de l'outil WPS.

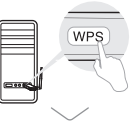

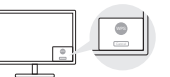

C. Quand le message "Réussi !" apparait, votre ordinateur est connecté au réseau Wi-Fi.

### Pour Mac OS X

Option 1 : Via l'utilitaire TP-Link

A Cliquer sur l'icône 🛸 de l'outil TP-Link ou sur l'onglet Site survey de la fenêtre pop-up de l'utilitaire. B. Sélectionner le réseau Wi-Fi, puis saisir le mot de passe requis à l'invite.

| LEB TOPI On        |                                                 |
|--------------------|-------------------------------------------------|
|                    |                                                 |
| Turn CS B WPI OF   |                                                 |
| TPLAN XXXX         |                                                 |
|                    |                                                 |
| TP-Lax_2003        | Para 200 00.01.01.02.00.01 7 10 10x0 0000 00000 |
| TPLAN_5210         |                                                 |
| TP-Lak_0001        |                                                 |
| Jain Other Metwork |                                                 |
| 122                |                                                 |
|                    |                                                 |

Option 2 : Via la fonction WPS (Wi-Fi Protected Setup) Si votre adaptateur ne dispose pas d'un bouton WPS ignorer cette option. A. Appuver sur le bouton WPS du routeur.

B. Dans les 2 minutes qui suivent, maintenir le bouton WPS de l'adaptateur jusqu'à l'ouverture de la fenêtre suivante.

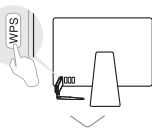

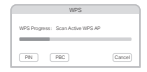

C. Quand le message "Protocole WPS achevé" ou "PBC -Profil WPS obtenu avec succès" s'affiche c'est terminé

Pour des instructions détaillées référez vous au mode d'emploi disponible sur la page support du produit depuis www.tp-link.fr.